附件

## 学生网络评教操作指南

1. 输入网址 http://jwc1.qhu.edu.cn/, 找到"学生入口"。

| Qinghai University        | 掌教务处<br>ity                 |                |                       |
|---------------------------|-----------------------------|----------------|-----------------------|
| 首页   机构设置                 | 本科生培养   规章制度                |                | 青大校历   资料下载           |
| 教务通知 *                    | 教务公告                        | +              | 教学工作简报                |
| ▶ 关于2020年下半年全国大学英语四、六级考   | ▶ 关于组织敏师参加全国高校青年教师教学竞赛      | [ 2020-11-23 ] | ▶ 支部党建工作简报第十六期        |
| ▶ 关于2020年下半年全国大学英语四、六级口   | ▶ 关于举办第十四期名师工作坊的通知          | [ 2020-11-17 ] | ▶ 教学工作简报第四十五期         |
| ▶ 关于2020年下半年全国大学英语四六级考    | ▶ 关于2020年度"小岛奖励金"推荐人选的公示    | [ 2020-09-04 ] | ▶ 教学工作简报第四十四期         |
| ▶ 关于2020年上半年全国大学英语四、六级考   | ▶ 关于做好对省级人民政府履行教育职责情况满      | [ 2020-08-21 ] | ▶ 教学工作简报第四十三期         |
| ▶ 关于2019-2020学年春季学期期末考试工作 | ▶ 关于开展2020-2021学年秋季学期选课工作的通 | [ 2020-07-20 ] | ▶ 教学工作简报第四十二期         |
| ▶ 关于2020年上半年全国大学英语四六级考    | ▶ 关于开展2020年度教学实践基地建设项目立项    | [ 2020-05-15 ] | ▶ 教学工作简报第四十一期         |
|                           | ► 关于开展2020年课程基础建设项目、MOOC及   | [2020-05-15]   | ▶ 教学工作简报第四十期          |
| ▶ 学生入口                    |                             | +              | 链接                    |
|                           | ▶ 本科学历学位证明书补办流程             | [2018-07-17]   | ▶ 青海大学本科毕业论文(设计)管理系统  |
|                           | ▶ 青海大学办理本科生成绩单工作流程          | [2016-05-16]   | ▶ 高等教育出版社教学资源检索系统介绍说明 |
| ● 教师入口                    | ▶ 青海大学办理本科生免修课程工作流程         | [ 2016-05-16 ] | ▶ 青海大学第四届微课教学竞赛视频精彩展示 |
|                           | ▶ 青海大学本科生办理退学、自动退学工作流程      | [2016-05-16]   | ▶ 学堂在线                |
|                           | ▶ 青海大学办理本科生延长学习年限工作流程       | [ 2016-05-16 ] | ▶ 青海大学教师在线培训中心        |
|                           |                             |                | ▶ 青海大学慕课平台            |
|                           |                             |                | ▶ 青海大学超星尔雅选修课         |
| 教务动态                      |                             |                | 更多                    |

进入一站式服务大厅,点击"立即登录",输入账号、密码登录
 系统。

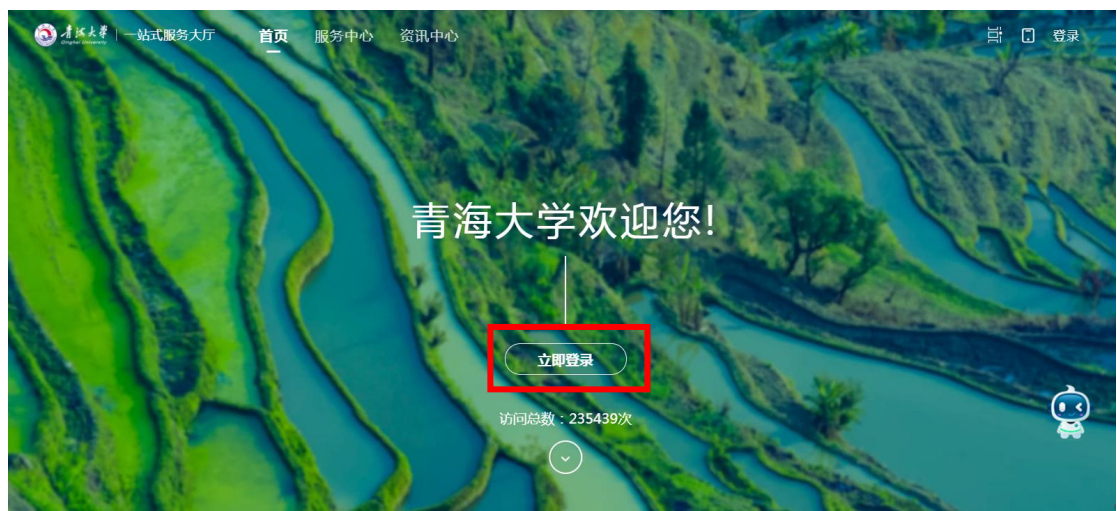

|                                        |                 | T:D<br>Vij |
|----------------------------------------|-----------------|------------|
|                                        | <u>账号登录</u><br> |            |
|                                        | Q 2020          | **         |
| 青裕大孝田を第<br>Olinghal University Library |                 | □ 记住我      |
| and so in the File                     | 荣登              |            |
| Manager And A 1                        | 忘记密码?           | 激活账号       |
|                                        | 其他方式登           | 録          |

3. 在"服务中心"中找到"教务系统"模块,点击进入教务系统。

| 1 はより   一站式服务大厅 Organization Constraints                           | 首页 <b>服务中</b> 何 | <b>》</b> 事务中心 资讯中心 | 日程中心       |                       | a # 4 🗆 🧔   |
|--------------------------------------------------------------------|-----------------|--------------------|------------|-----------------------|-------------|
| 最近使用                                                               | 校园旅程全选学         | 工服务 教学服务 科研服务      | 财务服务 信息化服务 | 其他服务 实习生活             |             |
| ♀<br>↓<br>↓<br>↓<br>↓<br>↓<br>↓<br>↓<br>↓<br>↓<br>↓<br>↓<br>↓<br>↓ | 服务角色: 全选 参      | 师游客校外人员 学          | ±          |                       |             |
| ·····································                              | 服务场景:全选信        | 息填报 职称评审 年度考核      | 评奖评优 迎新服务  |                       |             |
|                                                                    | 服务类型:全选学        | 工服务 教学服务 科研服务      | 财务服务 信息化服务 | 其他服务 学生服务             | 生活服务 宿管服务 🗸 |
| 准存服务                                                               | 共27条 《重置筛选      |                    |            | 请输入关键字                | ٩           |
| 2 学生清假申请                                                           | A-G (4个)        | and the second     | CONC.      | and the second second |             |
| 📔 图书馆系统                                                            | 本科学生选课          | 👔 毕业生登记            | 夏 党委中心     |                       | 学生夏令营申请     |
| 101 邮件系统                                                           |                 |                    |            |                       |             |
| 🧐 学生出国 (                                                           | H-N(4个)         |                    |            | Concession of the     |             |
|                                                                    | 1 教务系统          | 教育在线系统             |            | elia 🚺 😨              | 气振修申请       |

4. 进入"教务系统"界面后,依次点击"教学评价--学生评价"按钮进入评教界面。

| <b>」</b> 青海大 | 学教学综合   | 信息服务平                                  | <sup>z</sup> 台                         |                                                                    |                          |                                                  | 0                        |
|--------------|---------|----------------------------------------|----------------------------------------|--------------------------------------------------------------------|--------------------------|--------------------------------------------------|--------------------------|
| 报名申请▼ 信      | 息维护▼ 选课 | .▼ 信息查询▼                               | 教学评价▼                                  | 毕业设计(论文)▼                                                          |                          |                                                  |                          |
| 我的应用         |         | •                                      | 学生评价<br>过程评价<br>问卷调查<br>教学信息反馈         | -899 1 HF                                                          | 通知<br>- 【置页】<br>- 【通知】   | 【通知】 香港大学成绩修改申请表(2020版) ([]<br>)补修课程线上申请操作法程 ([] | 2020-07-14<br>2020-09-11 |
|              |         | <b>课表</b><br>5-8周(5-6节<br>4-19周(1-2)   | 5)-星期一-专业研订<br>节)-星期四-大学计              | 讨校本部-逸夫(农牧)_414-王晋<br>-算机-校本部-地质225-朱琳                             | 民, 唐楠                    | 文件                                               |                          |
|              |         | 5-16周(1-2)<br>5-16周(1-2)<br>4-18周(1-2) | 节)-星期二-高等数<br>节)-星期一-高等数<br>节)-星期五-大学生 | #学Ⅱ-校本部-星华(综合)_208-ì<br>#学Ⅱ-校本部-星华(综合)_209-ì<br>:心理健康-校本部-星华(综合)_2 | 射笋<br>射笋<br>04-袁长聪<br>更多 |                                                  |                          |

5. 进入"学生评价"界面后,点击左侧显示状态为"未评"的课程, 在右侧评价界面进行评价,根据实际情况选择相应的选项。

| नाः | 公教学班・伊方○门次相         |      | 评价内容                                                      |             |       |        |                                          |         |
|-----|---------------------|------|-----------------------------------------------------------|-------------|-------|--------|------------------------------------------|---------|
| 交0  | 门次,未评9门次;           |      | 当前评价课程为:艾滋病,性与健康;上课时间:;教学班组成:无                            | ;选课人数:4699  | •人;   |        |                                          |         |
| 状态  | 备注:未评完:保存状态且<br>评完; | 必填   |                                                           |             |       | 评价教师   | : 智慧树课程                                  | 2       |
| CH: | 元休仔白必填坝口汗元          |      | 评价对象(教师)                                                  |             |       |        |                                          |         |
| 状态  | 教学班                 | ÷    | 1.2                                                       |             |       |        |                                          |         |
| 未评  | 艾滋病,性与健康-0001       | 艾滋病, |                                                           |             |       |        |                                          |         |
| 未评  | 大学英语 I (一)-0019     | 大学英语 | *在教育教学活动中及其他场合没有损害党中央权威、违背党                               | ○ 非常符合      | 〇 符合  | ○ 不确定  | ○ 不符合                                    | ○ 非常不符合 |
| 未评  | 思想道德修养与法律基础-(       | 思想道德 | 的路线方针政策的言行。                                               |             | 0.000 |        | Li e ca nemi                             |         |
| 未评  | 大学计算机-0029          | 大学计算 | *白尝乎闻会注 潜会注律注抑 优注履行教师印表 在教学                               |             | 0 244 |        | ○ 下位合                                    |         |
| 未评  | 军事理论-0009           | 军事理论 | 活动中没有迟到早退、敷衍教学等情况。                                        |             | 0 110 | O THRE | O MADE                                   |         |
| 未评  | 大学生职业生涯规划与就业        | 大学生职 |                                                           | 1000000000  |       | 1.000  | The state of the                         |         |
| 未评  | 高等数学Ⅱ-0004          | 高等数学 | *带头践行社会主义核心们相观,传递止能量;没有通过课<br>一、出來信息网络等其他渠道发表错误测点。 编造散布尼假 | ○ 非常符合      | 〇 符合  | ○ 不确定  | ○ 不符合                                    | ○ 非常不符合 |
| 未评  | 普通化学 I-0003         | 普通化学 | 主、町正日2009-205天道久衣指決观点,端道取り返取、<br>不良信息。                    |             |       |        |                                          |         |
| 未评  | 普通化学 I-0003         | 普通化学 |                                                           | 1.000000000 | 2000  | 1.7.00 | 1.1.1.1.1.1.1.1.1.1.1.1.1.1.1.1.1.1.1.1. |         |
|     |                     | ۰.   | ^ 潜心教书育人。洛头业德树人根本任务, 遵循教育规律相学                             | ○ 非常符合      | 〇 符合  | ○ 不确定  | 〇 不符合                                    | ○ 非常不符合 |

6. 一门课程评价完成后,点击页面末尾的"保存"按钮进行保存,当全部课程评价完成之后,才可以点击"提交"按钮提交评价问卷。

| 0/500   [0,50 |
|---------------|
|               |
|               |
|               |